## **Record Decision to Admit (DTA)**

1. Select the patient on the tracking grid

| 疑 Symphony Desktop 3.1.1.2 (2.UHSussex Test) |                                                                                               |                     |                |                |             |          |                |        |     |
|----------------------------------------------|-----------------------------------------------------------------------------------------------|---------------------|----------------|----------------|-------------|----------|----------------|--------|-----|
|                                              | File Help                                                                                     |                     |                |                |             |          |                |        |     |
|                                              | 👝 🗞 Search                                                                                    | Butcher, Rupert, A  | 1004234, Male  | e, Do          | B: 16       | 6/12/198 | 2, Age:        | 38 Yea | ars |
|                                              | 🗱 Details 🔻 SRE-21-000061-2, Minors, Painful wrist/hand, 08/11/2021, 09:29, Dr. Steven Searle |                     |                |                |             |          |                |        |     |
| Next action $\times$                         |                                                                                               | SRH St Richard's ED |                | -              | Locations 🔻 |          | 🙀 e-AUDIT 🏋 To |        |     |
|                                              |                                                                                               | Search (Alt+Q)      | Filter ▼ ÈT So | o <u>r</u> t 🔻 | 22          | <b>8</b> | Age            | NEWS   | PEV |
|                                              | *                                                                                             | Butcher, Rupert     | Ć              |                | <b>X</b> 🖏  | 1d 3h    | 38y            |        |     |
|                                              | 🏉 View System Au                                                                              | Barrett, Donna      |                | Ø              |             | 1d 2h    | 46y            |        |     |
|                                              | L Injury Surveilland                                                                          |                     |                |                |             |          |                |        |     |

2. Select the DTA DEP

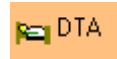

## **DTA Request Specialty**

- 3. Select the **DTA Request Specialty** from the list, you can click into the search box and start typing the specialty to filter the list
- 4. Click on **OK**, or **double click**

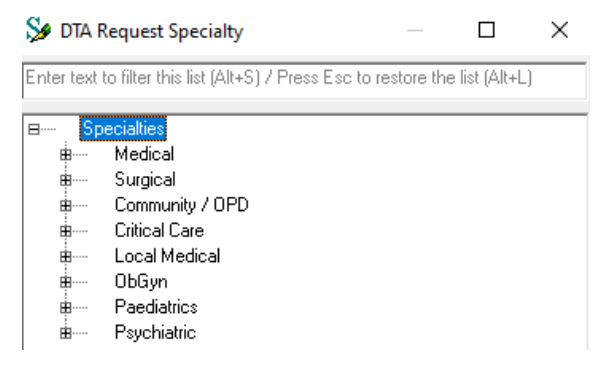

5. Click Finish

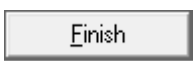

The time is added in the DTA column in green (needs an outcome).

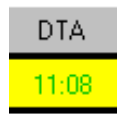